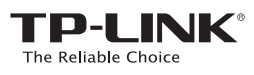

## Quick Installation Guide

AC600 Wireless Dual Band USB Adapter

System requirement:

For more information, please visit our website: http://www.tp-link.com

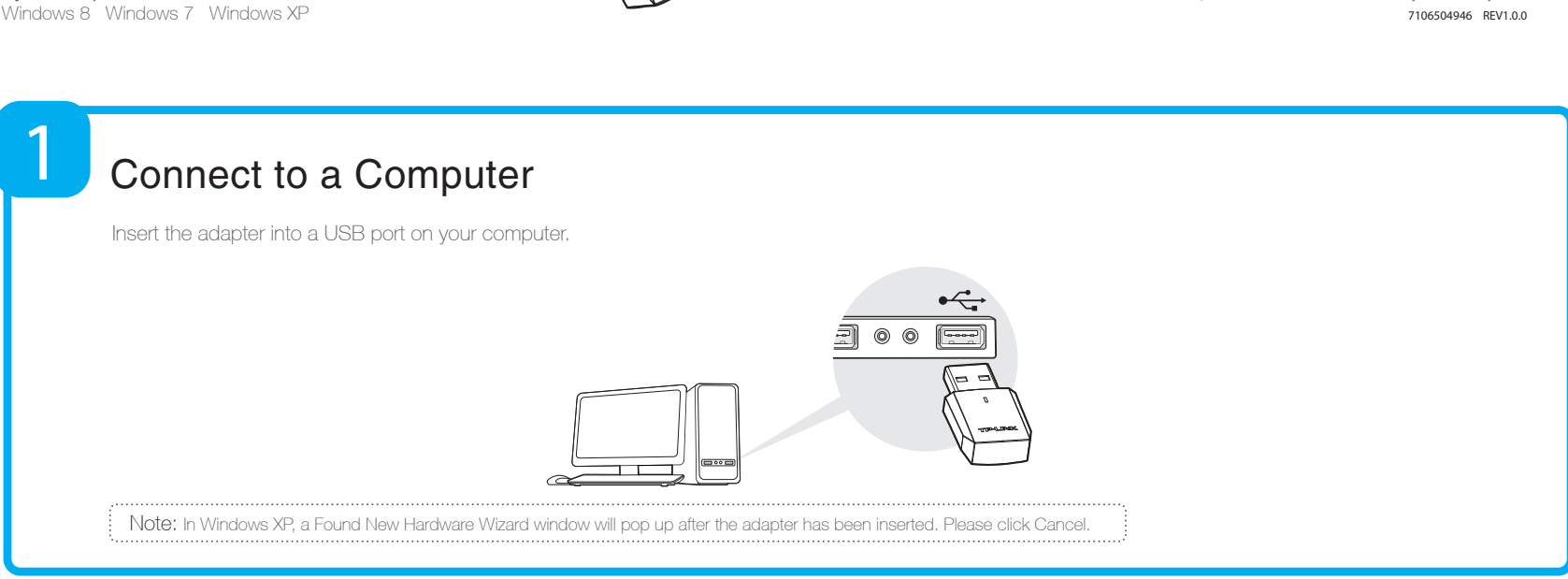

# 2

### Install the Software

\* You can also download the driver and utility at www.tp-link.com if your computer can access the Internet via a wired connection.

OK.

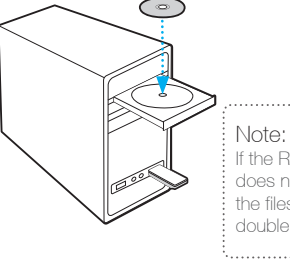

automatically

If the Resource CD screen does not display, browse the files on the CD and double-click Autorun.exe.

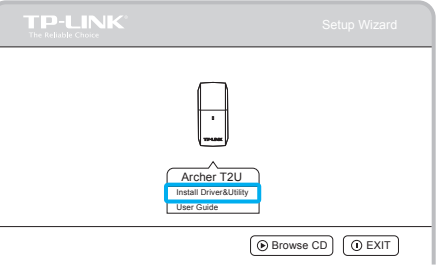

Image: Browse CD
Image: CD
Image: CD
Image: CD
Image: CD
Image: CD
Image: CD
Image: CD
Image: CD
Image: CD
Image: CD
Image: CD
Image: CD
Image: CD
Image: CD
Image: CD
Image: CD
Image: CD
Image: CD
Image: CD
Image: CD
Image: CD
Image: CD
Image: CD
Image: CD
Image: CD
Image: CD
Image: CD
Image: CD
Image: CD
Image: CD
Image: CD
Image: CD
Image: CD
Image: CD
Image: CD
Image: CD
Image: CD
Image: CD
Image: CD
Image: CD
Image: CD
Image: CD
Image: CD
Image: CD
Image: CD
Image: CD
Image: CD
Image: CD
Image: CD
Image: CD
Image: CD
Image: CD
Image: CD
Image: CD
Image: CD
Image: CD
Image: CD
Image: CD
Image: CD
Image: CD
Image: CD
Image: CD
Image: CD
Image: CD
Image: CD
Image: CD
Image: CD
Image: CD
Image: CD
Image: CD
Image: CD
Image: CD
Image: CD
Image: CD
Image: CD
Image: CD
Image: CD
Image: CD
Image: CD
Image: C

| TP-LINK<br>Welcome to the InstallShield Wizard for<br>TP-LNK Wireless Configuration Utility and<br>Driver<br>The InstallShield Wizard will install TP-LNK Wreless<br>Configuration Utility and Driver on your computer. To<br>configuration Utility and Driver on your computer. To | InstallShield Wizard |                                                                                                    |
|----------------------------------------------------------------------------------------------------|----------------------|----------------------------------------------------------------------------------------------------|
|                                                                                                    |                      | Welcome to the InstallShield Wizard for<br>TP-LINK Wireless Configuration Utility and<br>Driver<br>The InstallShield Wizard will install TP-LINK Wireless<br>Configuration Utility and Driver on your computer. To<br>continue, click Next. |
| < Back Next > Cancel                                                                                                    |                      | < Back Next > Cancel                                                                                                    |

The **InstallShield Wizard** window will appear, Click **Next** and follow the instructions to finish the installation process.

## 3

#### Join a Wireless Network

drive. The Resource CD screen will pop up

Select your target wireless network from the list and click Connect. If the network is secure, enter its password. The symbol 📽 indicates a successful connection.

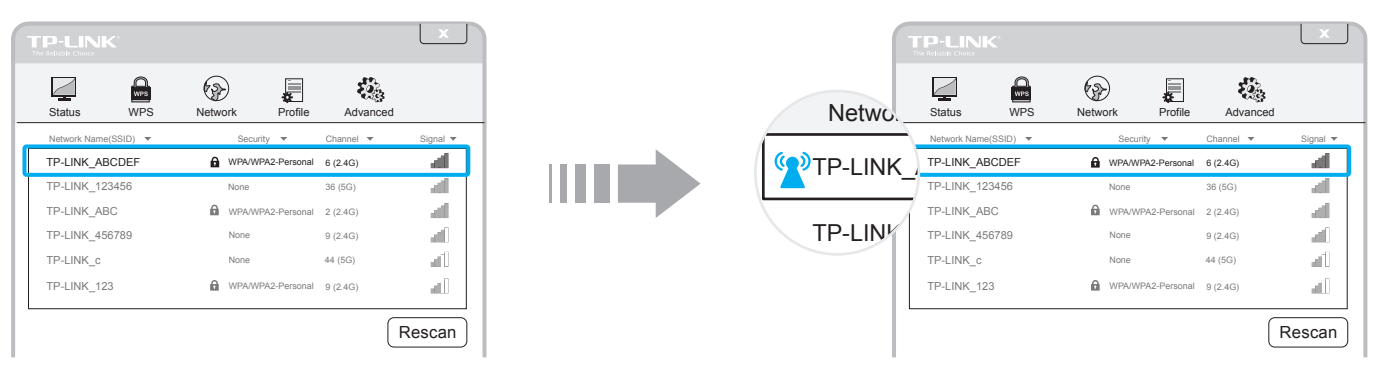

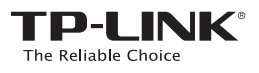

## Guide d'installation rapide

Adaptateur USB sans fil double bande AC600

Configuration requise: Windows 8 Windows 7 Windows XP

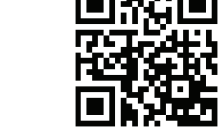

Pour plus d'informations, s'il vous plaît visitez notre site Web: http://www.tp-link.com

## Branchez à un ordinateur

Insérez l'adaptateur dans un port USB de votre ordinateur.

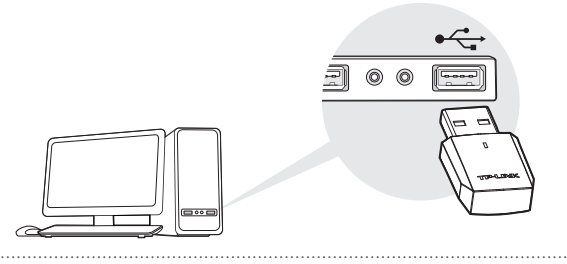

Remarque: Dons Windows XP, une fenêtre de l'assistant de Nouveau matériel détecté s'affiche après l'adaptateur a été inséré. S'il vous plaît cliquer sur Annuler.

# 2

3

#### Installer le logiciel

\* Vous pouvez également télécharger le pilote et l'utilitaire à www.tp-link.com si votre ordinateur a accès à Internet via une connexion filaire.

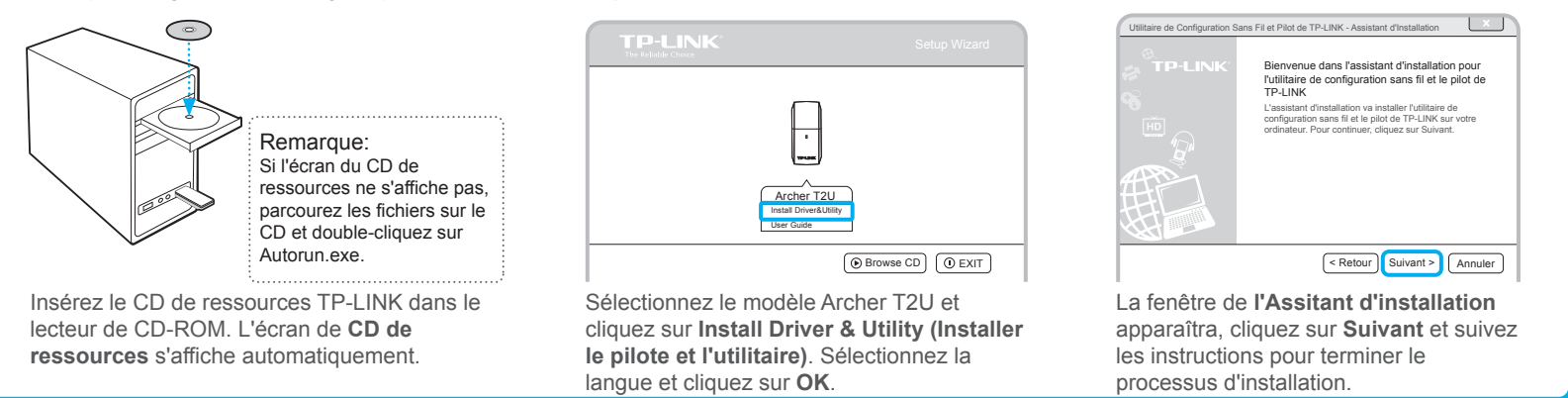

### Joignez un réseau sans fil

Sélectionnez votre réseau sans fil du cible dans la liste et cliquez sur **Connecter**. Si le réseau est sécurisé, entrez le mot de passe. Le symbole 🐒 indique une connexion réussie.

|              | < <u>,</u> |        |              |          | ×        | (                                                                                                    | TP-LIN      |             |        |                            |          |
|--------------|------------|--------|--------------|----------|----------|----------------------------------------------------------------------------------------------------|-------------|-------------|--------|----------------------------|----------|
| Statut       | WPS        | Réseau | Profil       | Avancé   | •        | Nom u                                                                                                    | Statut      | WPS         | Réseau | Profil                     | Avancé   |
| om de réseau | (SSID) 🔻   | Sécu   | rité 🔻       | Canal 🔻  | Signal 🔻 |                                                                                                    | Nom de rése | au (SSID) 🔻 | Séc    | urité 🔻                    | Canal 🔻  |
| P-LINK_AB    | CDEF       | WPA/W  | PA2-Personal | 6 (2.4G) | al I     | 🚺 😭 TP-I INK                                                                                                    | TP-LINK_/   | ABCDEF      | WPA/   | WPA/WPA2-Personal 6 (2.4G) |          |
| P-LINK_123   | 3456       | Aucun( | e)           | 36 (5G)  | all      |                                                                                                    | TP-LINK_1   | 123456      | Aucun  | (e)                        | 36 (5G)  |
| P-LINK_AB    | C          | WPA/W  | PA2-Personal | 2 (2.4G) | - at []  |                                                                                                    | TP-LINK_    | ABC         | WPAA   | VPA2-Personal              | 2 (2.4G) |
| P-LINK_456   | 6789       | Aucun( | e)           | 9 (2.4G) |          | Nom c Statut WPS Réseau Profit   Nom dr réseau (SSID) * Securité * Cr   TP-LINK_ABCDEF WMAWPA2-Personal B   TP-LINK_ABC WMAWPA2-Personal B   TP-LINK_4567789 Aucun(e) 9   TP-LINK_123 WMAWPA2-Personal 9 |             | 9 (2.4G)    |        |                            |          |
| P-LINK_c     |            | Aucun( | e)           | 44 (5G)  | at       |                                                                                                    | TP-LINK_0   |             | Aucun  | (e)                        | 44 (5G)  |
| TP-LINK_123  | 3          | WPA/W  | PA2-Personal | 9 (2.4G) | a0       |                                                                                                    | TP-LINK_1   | 123         | WPAA   | VPA2-Personal              | 9 (2.4G) |